RSUPPORT

## [교정청] 민원인 스마트 접견 오류 안내 가이드

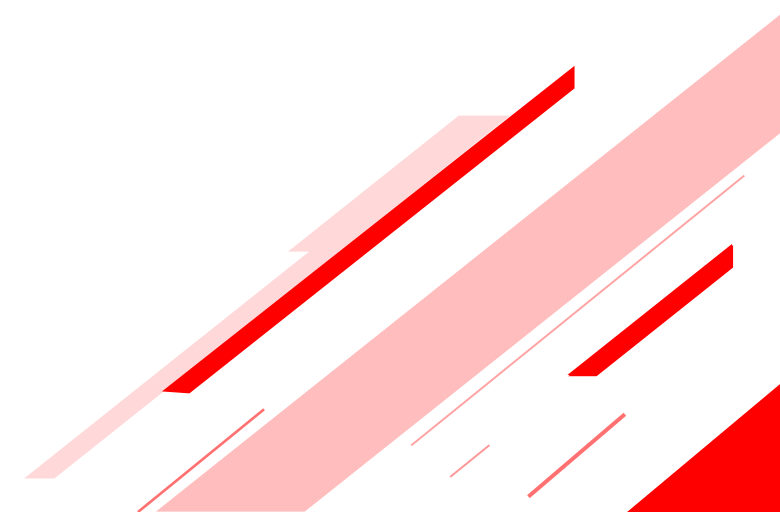

# Index

#### 1. 안드로이드

1-1. 안드로이드\_스마트 접견 2.0 앱 권한허용 (p3)

1*-2. 안드로이드\_크롬 브라우저\_설치/실행(*p4)

1-3. 안드로이드\_크롬 브라우저\_권한허용( p5)

#### 2. 아이폰

2-1. 아이폰\_사파리 브라우저\_권한허용 (p6) 2-2. 아이폰\_크롬 브라우저\_권한허용 (p7)

- 3. 기타 접견 민원인 Q&A (p8)
  - 음성이 안들리는 경우
  - 로그인이 안되는 경우
  - 네트워크 연결 오류가 발생하는 경우

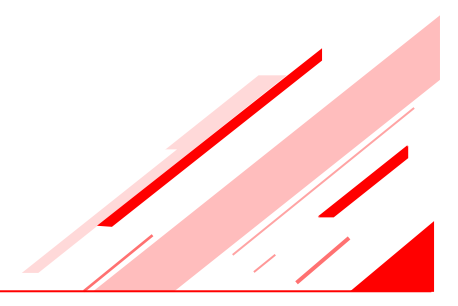

## 1-1. 안드로이드\_스마트 접견 2.0 앱 권한허용

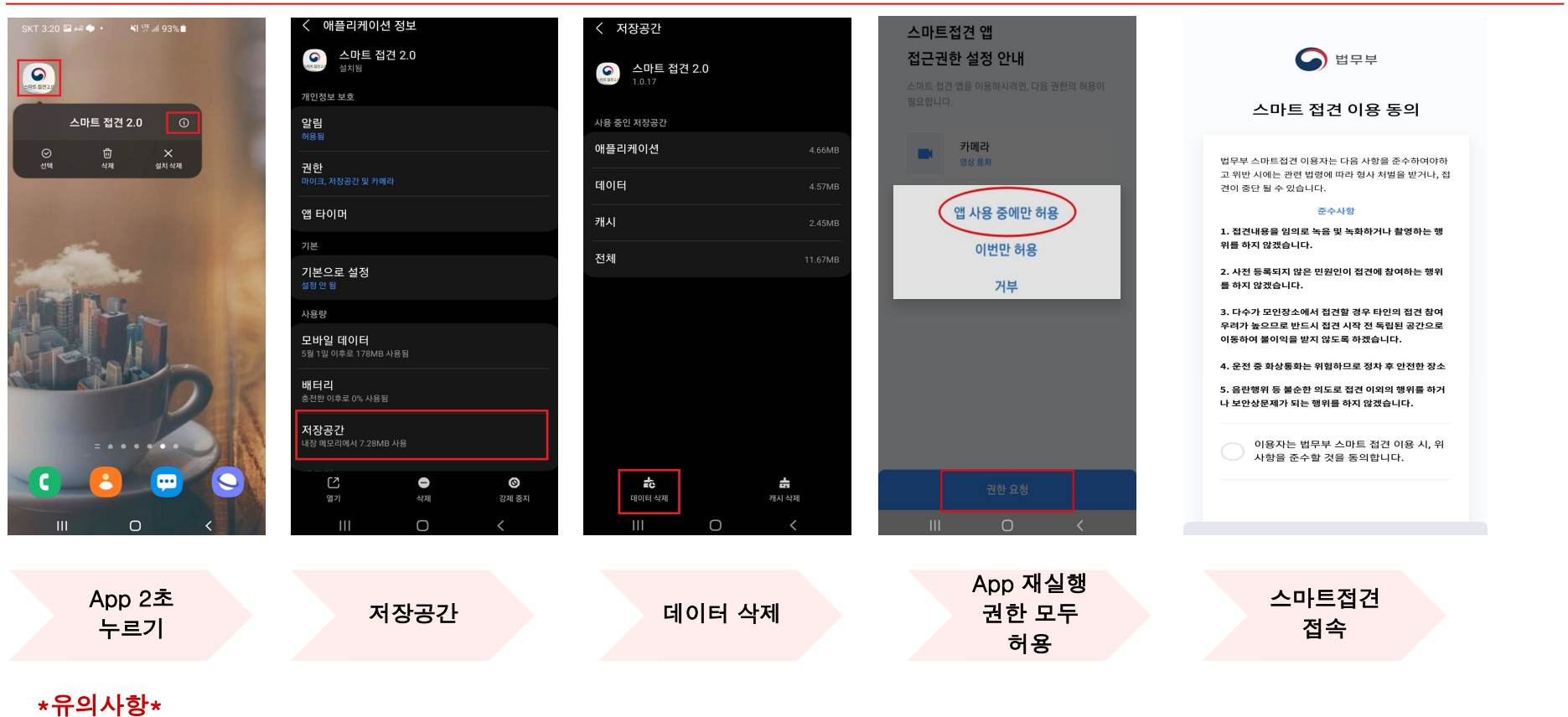

데이터기록 삭제 후 스마트 접견 접속 시 마이크/카메라를 포함한 기타 권한을 모두 허용을 해주셔야 합니다.

#### 1-2. 안드로이드\_크롬 브라우저\_설치/실행

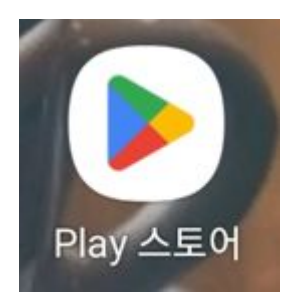

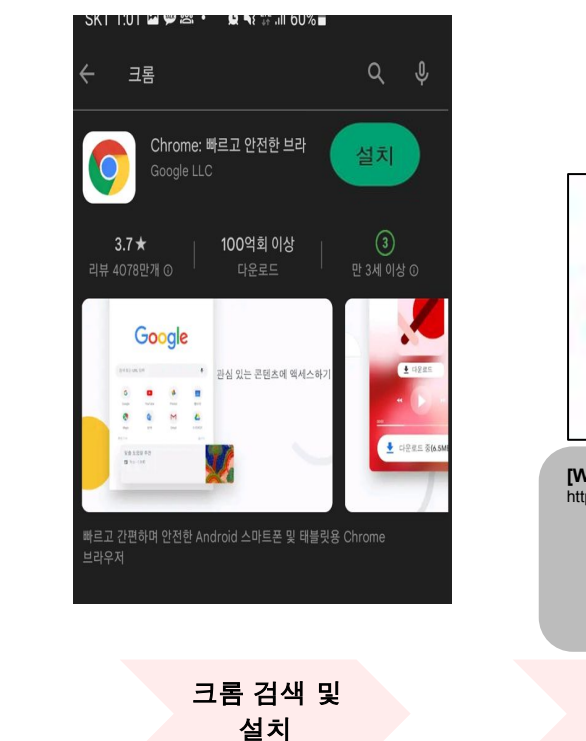

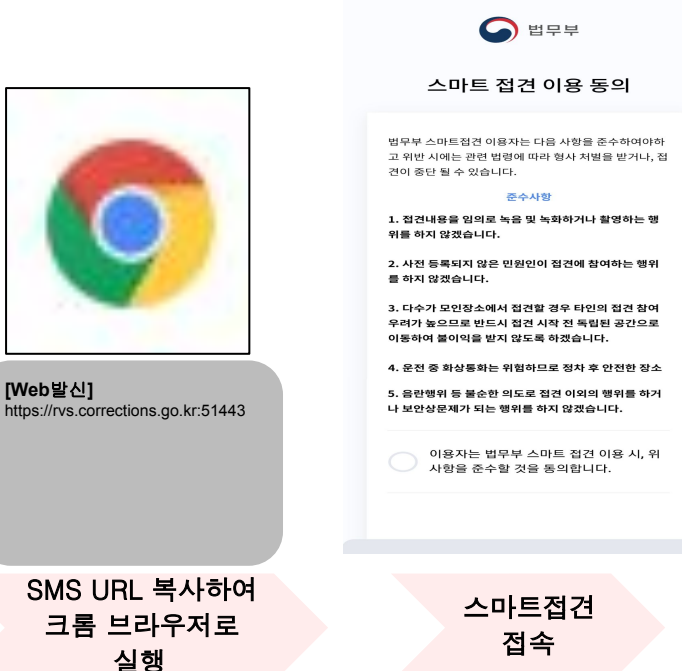

\*유의사항\*

Play 스토어

앱 실행

스마트 접견 접속 시 브라우저 팝업 마이크/카메라 권한 허용을 해주셔야 합니다.

#### 1-3. 안드로이드\_크롬 브라우저\_권한허용

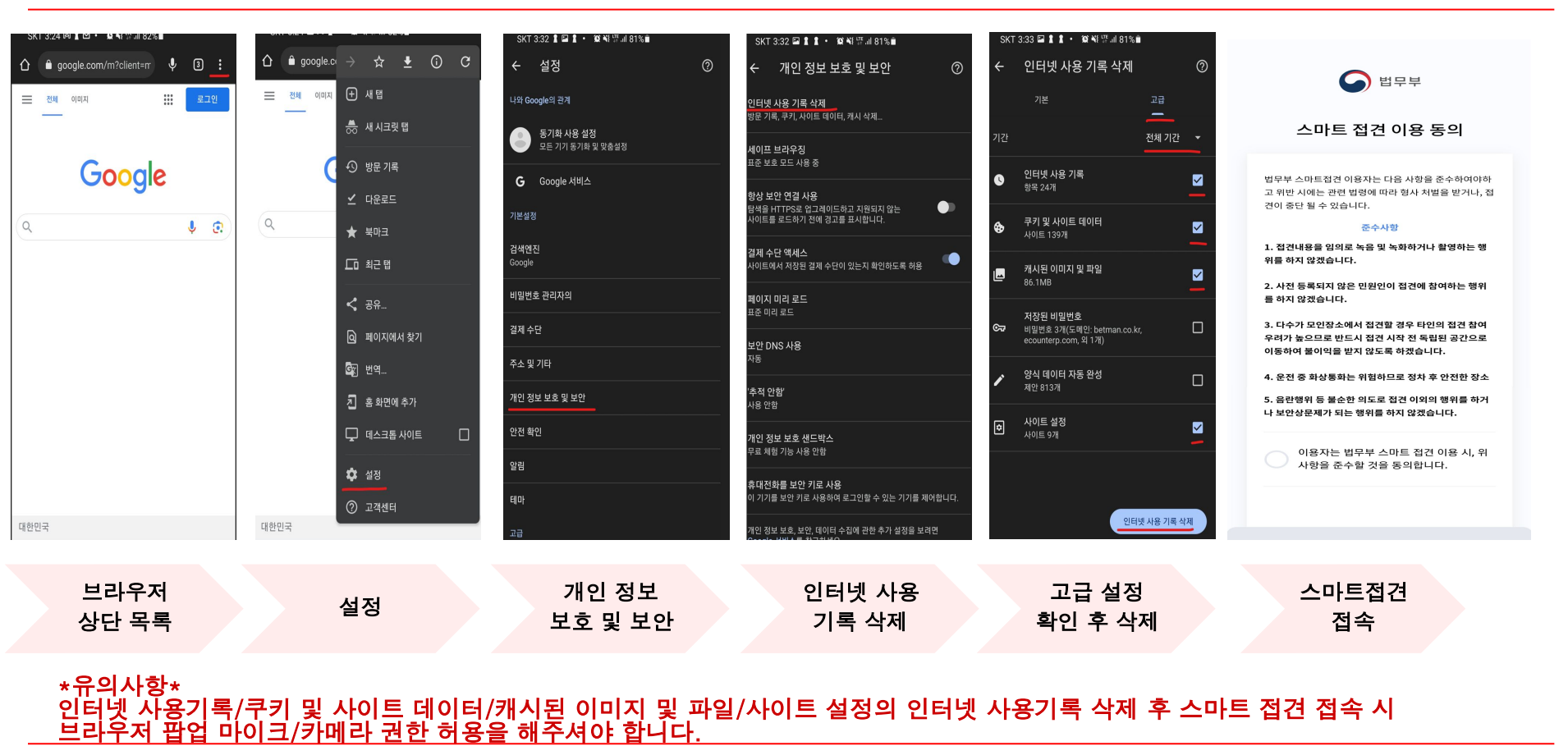

## 2-1. 아이폰\_사파리 브라우저\_권한허용

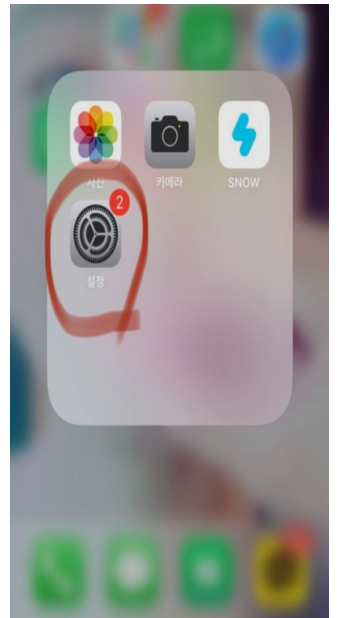

|                                                                                                    | 설정       |   | < 설정                 |
|----------------------------------------------------------------------------------------------------|----------|---|----------------------|
|                                                                                                    | edatat   |   | 개인 정보 보호             |
|                                                                                                    | 연락처      | > | 크로스 사이               |
|                                                                                                    | 캘린더      | > | IP 주소 가리             |
|                                                                                                    | 메모       | > | 모든 쿠키 쳐              |
|                                                                                                    | 미리 알림    | > | 위조된 웹 사              |
|                                                                                                    | 음성 메모    | > | 개인 정보 5              |
|                                                                                                    | 전화       | > | Apple Pay            |
|                                                                                                    | 메시지      | > | Apple Pay2           |
|                                                                                                    | FaceTime | > | 지고 있는지<br>Safari 및 개 |
| 0                                                                                                    | Safari   | > | 방문 기록 달              |
|                                                                                                    | 날씨       | > | 웬 사이트 섬              |
|                                                                                                    | 번역       | > | 페이지 확다               |
| 0                                                                                                    | 지도       |   | 데스크탑 원               |
| $(\pm)$                                                                                                    | 나침반      |   | 읽기 도구                |
| and a start of the start of the | 측정       | > | 카메라                  |
| -                                                                                                    | 단축어      | > | 마이크                  |
|                                                                                                    | 거가       |   |                      |

사파리

| 설정                                                 | Safari                                           |                        |  |
|----------------------------------------------------|--------------------------------------------------|------------------------|--|
| 개인 정보 보호 및 보인                                      |                                                  |                        |  |
| 크로스 사이트 추적                                         | 너 방지                                             |                        |  |
| IP 주소 가리기                                          | <u></u> <u></u>                                  | 배커에게 가리기 >             |  |
| 모든 쿠키 차단                                           |                                                  |                        |  |
| 위조된 웹 사이트 경                                        | 경고                                               |                        |  |
| 개인 정보 보호 광고                                        | 고 측정                                             |                        |  |
| Apple Pay 확인                                       |                                                  |                        |  |
| Apple Pay가 활성화<br>지고 있는지 웹 사이트<br>Safari 및 개인 정보 ! | 되어 있고 사용자가 Ap<br>가 확인하는 것을 허용[<br><b>보호에 관하여</b> | ple Card 계좌를 가<br>합니다. |  |
| 방문 기록 및 웹 사                                        | 이트 데이터 지우기                                       |                        |  |
| 웹 사이트 설정                                           |                                                  |                        |  |
| 페이지 확대/축소                                          |                                                  | >                      |  |
| 데스크탑 웹 사이트                                         | >                                                |                        |  |
| 읽기 도구 >>>>>>>>>>>>>>>>>>>>>>>>>>>>>>>>>>>          |                                                  |                        |  |
|                                                    |                                                  |                        |  |

데이터

지우기

| 설정 Safari                                                                                           |             |  |  |  |  |
|----------------------------------------------------------------------------------------------------|-------------|--|--|--|--|
| 개인 정보 보호 및 보안                                                                                       |             |  |  |  |  |
| 크로스 사이트 추적 방지                                                                                       |             |  |  |  |  |
| IP 주소 가리기                                                                                           | 트래커에게 가리기 > |  |  |  |  |
| 모든 쿠키 차단                                                                                            |             |  |  |  |  |
| 위조된 웹 사이트 경고                                                                                        |             |  |  |  |  |
| 개인 정보 보호 광고 측정                                                                                      |             |  |  |  |  |
| Apple Pay 확인                                                                                        |             |  |  |  |  |
| Apple Pay가 활성화되어 있고 사용자가 Apple Card 계좌를 가<br>지고 있는지 웹 사이트가 확인하는 것을 허용합니다.<br>Safari 및 개인 정보 보호에 관하여 |             |  |  |  |  |
| 방문 기록 및 웹 사이트 데이터 지우기                                                                               |             |  |  |  |  |
| 웹 사이트 설정                                                                                            |             |  |  |  |  |
| 지우면 방문 기록, 쿠키 및 다른 탐색 데이터가 제거됩니다.                                                                   |             |  |  |  |  |
| 사용자의 iCloud 계정으로 로그인한 기기에서 방문<br>기록이 지워집니다.                                                         |             |  |  |  |  |
| 방문 기록 및 데이                                                                                          | 터 지우기       |  |  |  |  |

취소

방문 기록

및 데이터

지우기

위치

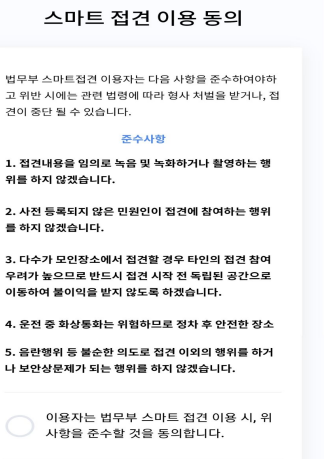

입 법무부

\*유의사항\*

설정

방문 기록 및 데이터 지우기 후 스마트 접견 접속 시 브라우저 팝업 마이크/카메라 권한 허용을 해주셔야 합니다.

#### **R**SUPPORT

스마트접견

접속

#### 2-2. 아이폰\_크롬 브라우저\_권한허용

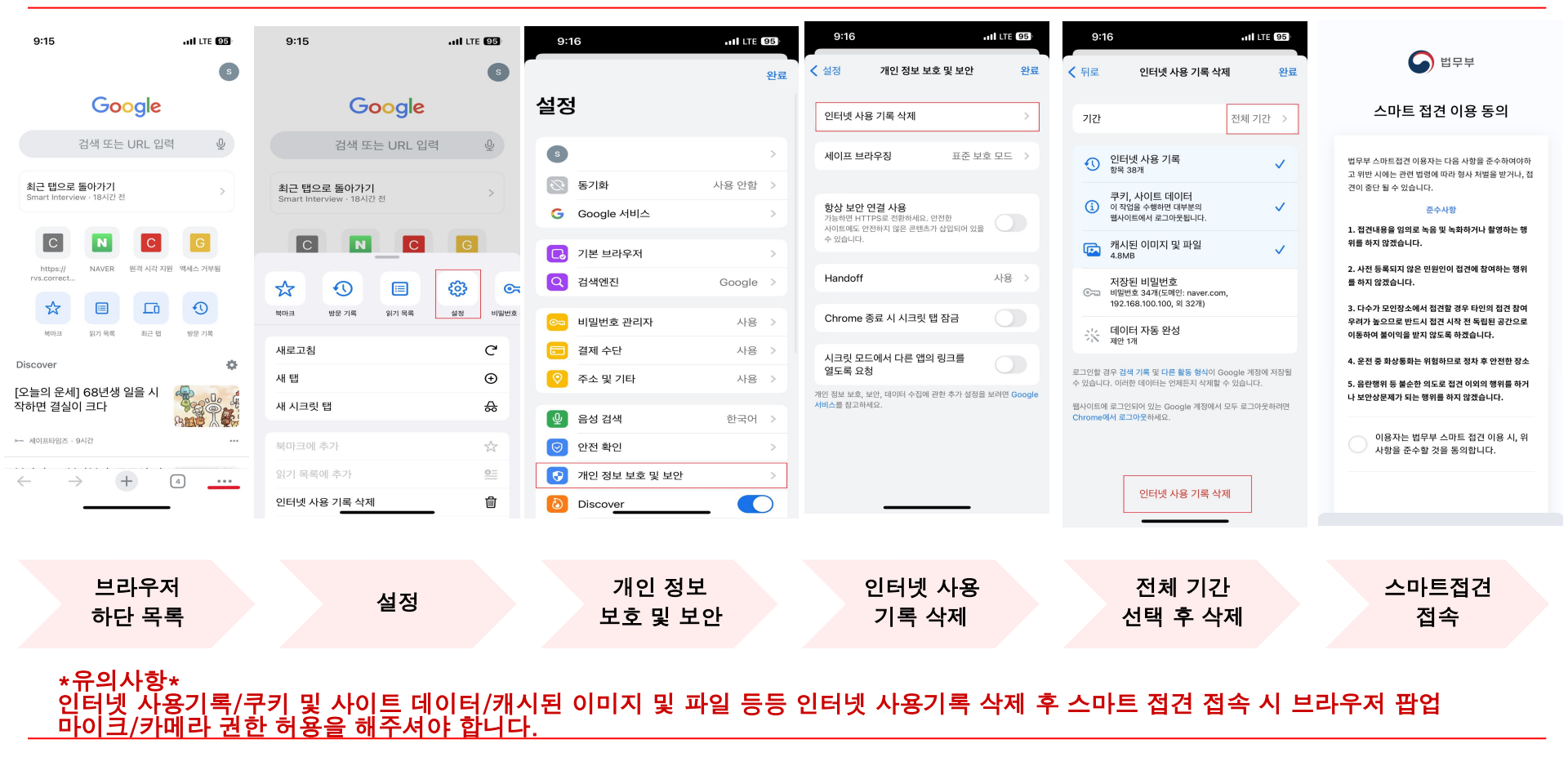

#### 3. 기타 접견 민원인 Q&A

- Q. 스마트 접견 시 수용자 음성이 들리지 않아요.
  A. 단말기에 이어폰을 연결하거나 통화음량 버튼으로 소리를 최대한 줄였다가 다시 높인 후 확인합니다.
- Q. 스마트 접견 로그인 및 접견 시작이 되지 않아요.
  A1. 수용자와의 접견 예약시간이 맞는지 확인합니다.(접견 시간 5분전부터 접속)
  A2. 주민번호를 정상적으로 입력하였는지 확인합니다.
  A3. 스마트 접견 2.0 APP, 크롬브라우저, 사파리브라우저 캐시/데이터 삭제 후 스마트 접견을 접속합니다.
- Q. 스마트 접견 시 네트워크 연결 오류가 발생해요.
  A. 아래와 같은 CASE로 원활한 접견이 되지 않을 수 있습니다.
  Case1. 모바일 데이터를 모두 사용하여 저속 네트워크(1Mbps)인 상황
  Case2. 5G 기지국이 원활하지 않아 LTE 로 자동 변경되는 상황
  Case3. 운행 중 터널 진입이나 이동 중 엘리베이터 및 지하 등인 상황
  Case4. 와이파이(WIFI)의 신호가 간헐적 또는 저하상태인 상황
  Case5. 집중호우/낙뢰 및 외부 중계기 환경으로 일시적 통신사 이슈인 상황
  Case6. 스마트 접견 진행 중 수신전화로 인한 일시적 저속 네트워크인 상황
  \*최소 권장 인터넷 속도 : 2.5Mbps 이상(속도체크 확인 https://fast.com/ko/)